Σύντομος Οδηγός για την είσοδο των μαθητών στη ψηφιακή τάξη

# (Σύνδεση με σταθερό ή φορητό υπολογιστή)

### Βήμα 1ο

Κάνουμε αριστερό κλικ στον υπερσύνδεσμο του webex δωματίου του εκπαιδευτικού του οποίου θέλουμε να παρακολουθήσουμε το μάθημα, είναι της μορφής:

https://minedu-primary2.webex.com/meet/εκπαιδευτικός

## Βήμα 2ο

Στην περίπτωση που γίνει αυτόματα η λήψη της εφαρμογής webex.exe την αγνοούμε και επιλέγουμε Join from your browser.

| s Personal Room o                                                       |
|-------------------------------------------------------------------------|
| Starting your meeting.                                                  |
| Click Open Cisco Webex Meetings if you see a message from your browser. |
| Or                                                                      |
| Join from your browser.                                                 |

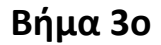

Στην επόμενη οθόνη γράφουμε το ονοματεπώνυμο του/της μαθητή / τριας και πατάμε Next. Καλό θα ήταν να γράψουμε το πραγματικό όνομα του μαθητή καθώς έτσι θα βοηθήσουμε τον εκπαιδευτικό στη διαχείριση της ηλεκτρονικής του τάξης.

|                        | s Personal Room |
|------------------------|-----------------|
| Enter your information |                 |
| Your full name         |                 |
| Email address          | (Optional)      |
| Next                   |                 |

## Βήμα 4ο

Στην επόμενη οθόνη πατάμε Join meeting.

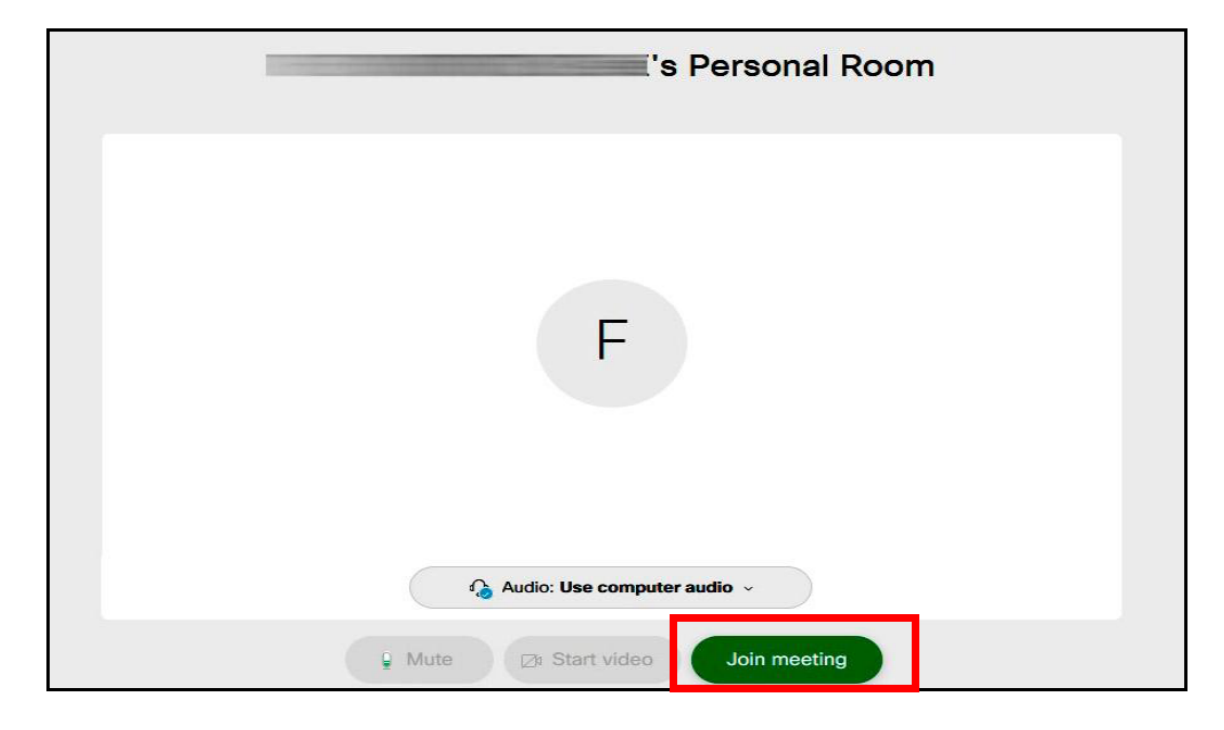

Βήμα 5ο

Τέλος, αν θέλουμε να ειδοποιήσουμε τον εκπαιδευτικό ότι ήμαστε σε αναμονή στο διαδικτυακό του δωμάτιο, πατάμε Notify Host και περιμένουμε να μας υποδεχτεί ο εκπαιδευτικός στο διαδικτυακό του δωμάτιο διδασκαλίας.

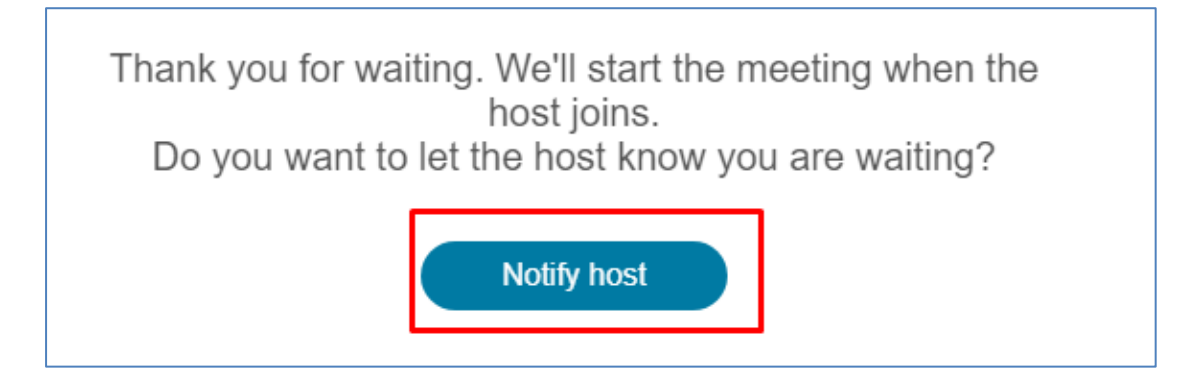

### Σύντομος Οδηγός για την είσοδο των μαθητών στη ψηφιακή τάξη

#### (Σύνδεση με tablet ή κινητό)

#### Βήμα 1ο

Εγκαθιστούμε την εφαρμογή Cisco Webex Meetings στη συσκευή μας (πχ από το Play Store). Όταν την εγκαταστήσουμε και την ανοίξουμε θα μας ζητήσει να συμπληρώσουμε τα στοιχεία μας: Ονοματεπώνυμο μαθητή και ένα email. Το email δεν χρειάζεται να είναι έγκυρο, μπορεί κάλλιστα να είναι το temp@sch.gr. Στο ονοματεπώνυμο του μαθητή γράφουμε το επίθετο και το όνομα του μαθητή (π.χ. Παπαδόπουλος Νίκος) στα ελληνικά. Καλό θα ήταν να γράψουμε το πραγματικό όνομα του μαθητή καθώς έτσι θα βοηθήσουμε τον εκπαιδευτικό στη διαχείριση της ηλεκτρονικής του τάξης.

#### Βήμα 2ο

Πατάμε πάνω στον υπερσύνδεσμο του εκπαιδευτικού με τον οποίο έχουμε μάθημα

### Βήμα 3ο

Πατάμε το κουμπί Join και περιμένουμε να μας υποδεχτεί ο εκπαιδευτικός στην ψηφιακή του τάξη.

#### Βήμα 4ο

Αν θέλουμε να σταλθεί ειδοποίηση στον εκπαιδευτικό ότι ήμαστε σε αναμονή στο διαδικτυακό του δωμάτιο, μπορούμε να πατήσουμε το Notify Host, ωστόσο δεν είναι απαραίτητο.